# Wacom<sup>®</sup> One

## Quick Start Guide

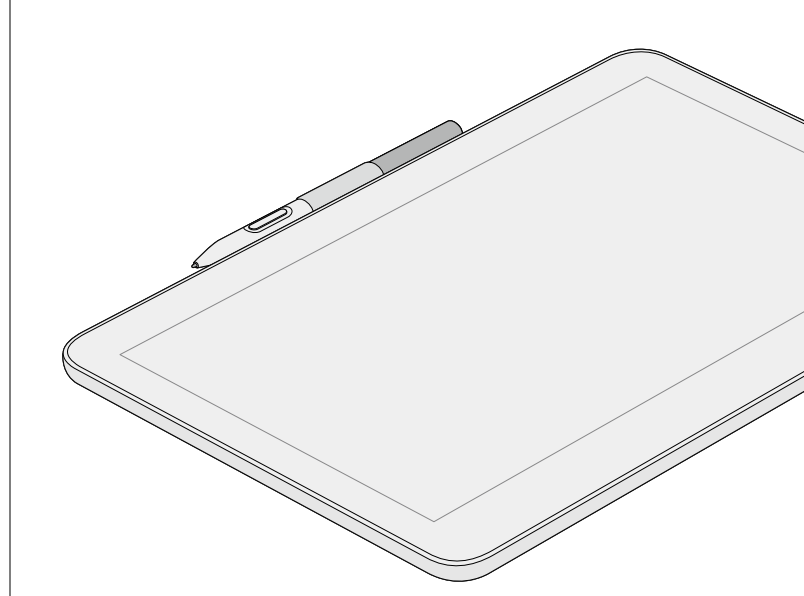

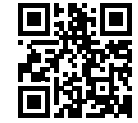

http://Start.Wacom.One

Getting started 使い方や設定方法 시작하기 開始使用 开始使用

©2022 Wacom Co., Ltd. All rights reserved. Wacom and its logo are trademarks or registered trademarks of Wacom Co., Ltd. Microsoft and Windows are trademarks of the Microsoft group of companies. macOS is a trademark of Apple Inc. USB Type-C is a registered trademark of USB implementers Forum. DisplayPort<sup>™</sup> is a trademark owned by the Video Electronics Standards Association (VESA<sup>®</sup>) in the United States and other countries. HDMI is a trademark or registered trademark of HDMI Licensing Administrator, Inc.

Kensington and NanoSaver are trademarks of ACCO Brands.

UM-0620(B)

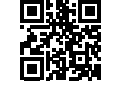

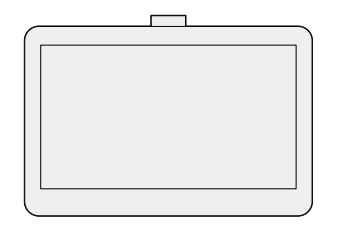

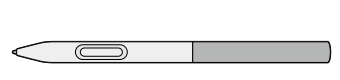

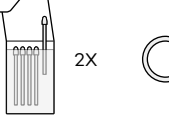

Nib

替え芯

펜심

筆尖

笔尖

Nib remover 芯抜き 펜촉 제거 도구 筆尖拆卸工具 笔尖更换器

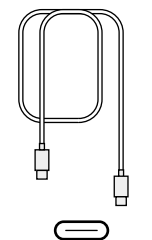

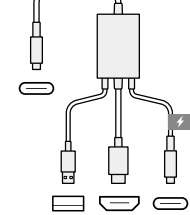

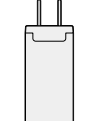

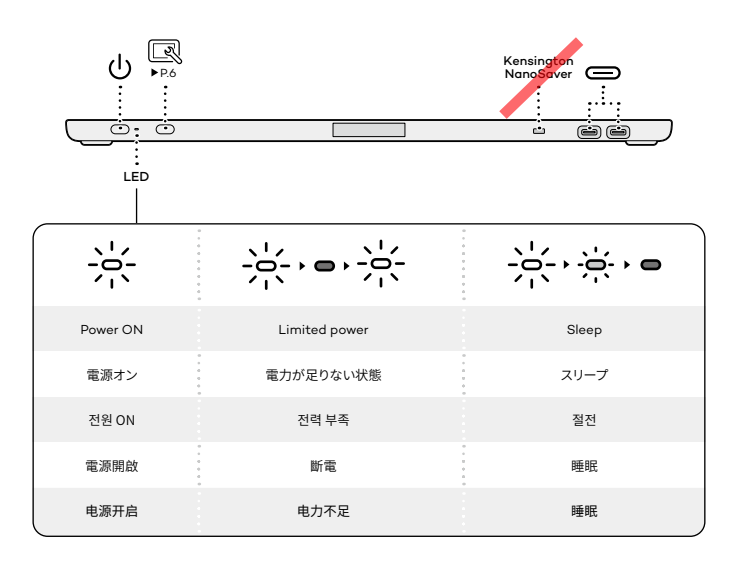

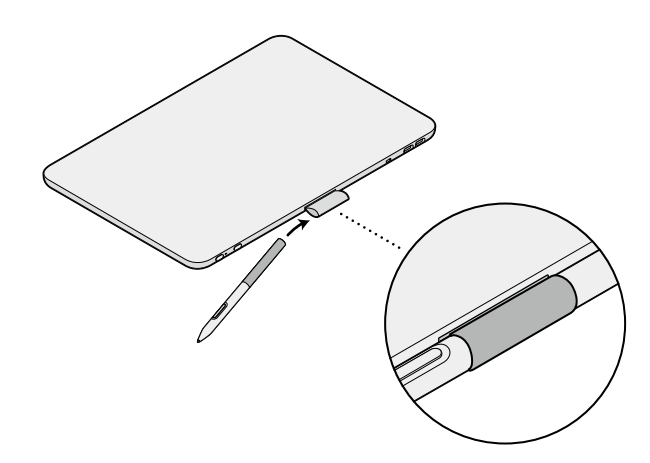

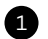

Connect cable(s) based on your host device setup.

タブレットをパソコンなどと接続します。

Wacom One과 연결하는 PC의 셋업에 맞게 케이블을 연결하십시오. 根據您的主機裝置設定連接雷纜。 根据您的主机设备设置连接线缆。

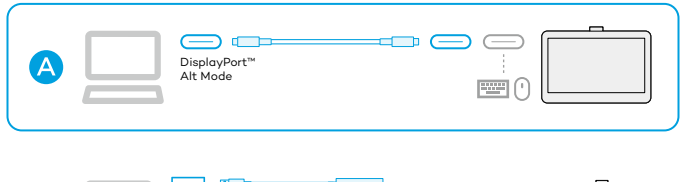

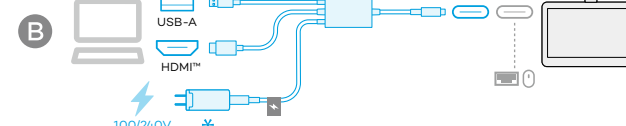

1

## Caution

To save energy, Wacom recommends using option A to connect the Wacom One to your computer.

節雷のため、Wacom OneとPCはAの接続方法をおすすめ します。

에너지 절감을 위해 Wacom One을 컴퓨터에 연결 시 옵션 A형으로 사용할 것을 권장합니다.

### ★ Firmly attach the plug head to the Power Adapter and connect to a power source.

ACアダプタにプラグヘッドをしっかりと取り付 け、コンセントに差し込みます。

플러그 헤드를 전원 어댑터에 단단히 꼽은 다음 전 원 소켓에 연결하십시오.

將電源滴配器與插頭牢固連接,並連接至電 源插座。

将电源适配器与插头牢固连接,并连接电 源插座。

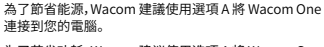

为了节省功耗, Wacom 建议使用洗项 A 将 Wacom One 连接到您的电脑。

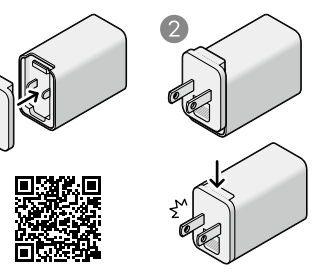

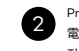

Press power button. 電源ボタンを押します。 전원 버튼을 누르십시오

按下雷源按鈕。 按下电源按钮。

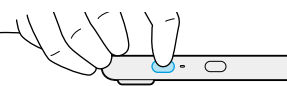

タブレットドライバは、お使いのOSに応じて ワコムホームページからダウンロード、インストールしてください。

### Windows OS

Download and install the latest driver to unlock the full features and functions of your Wacom One.

ドライバはインストールしなくても動作しますが、サイド スイッチなどの各種詳細設定を行うためにはインストー ルが必要です。

최신 드라이버 다운로드 및 설치로 전체 기능 및 설정을 장 금 해제하십시오.

下載並安裝最新驅動程式,解鎖完整特性/功能和設定。

下载并安装最新驱动程序,解锁完整特性/功能和设置。

### macOS

Please download and install the latest driver. 必ずドライバインストールを行ってください。 최신 드라이버를 다운로드하여 설치하십시오. 下載並安裝最新驅動程式。 请下载并安装最新驱动程序。

On Windows 10 or later, the Wacom screen (pictured right) will display 3 and guide you through the driver download and installation. If this screen does not display, visit http://Start.Wacom.One to download and install the latest driver.

Windows 10以降では、右図のようにドライバダウンロードとインストールにつ いて表示されます。これが表示されない場合は http://Start.Wacom.One に アクセスし、最新ドライバをダウンロードしてください。

Windows 10 이상에서는 Wacom 창이 (오른쪽 그림) 표시되고 드라이버 다운 로드 및 설치 과정을 안내합니다. 이 화면이 표시되지 않으면 http://Start.Wacom.One 을 방문하여 최신 드라이버를 다운로드하여 설치하십시오.

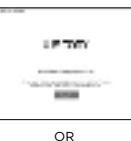

Windows 10及之後的版本將出現右圖視窗, 請跟隨指示下載及安裝驅動程式。

÷ http://Start.Wacom.One

若無出現,請至http://Start.Wacom.One下載及安裝最新驅動程式。

Windows 10及更新版本将出现右图窗口,请根据指引下载及安装驱动程序。 如无出现,请至http://Start.Wacom.One 下载及安装最新驱动程序。

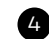

Create a new Wacom ID or log in with your existing Wacom ID to register your product, download any available software offers, and access other helpful content.

製品登録をして、ソフトウェアをダウンロードします。Wacom IDを新規に作成するか、すでにお持ちのIDでログインします。 製品登録が完了すると、ソフトウェアや様々なコンテンツを入手できます。

새로운 Wacom ID를 생성하거나 기존 Wacom ID로 로그인하여 제품을 등 록하고, 사용 가능한 소프트웨어 다운로드 및 기타 유용한 컨텐츠를 이용 하십시오.

註冊您的產品並下載軟體。使用您的Wacom ID登入或建立一個新的 Wacom ID。註冊產品後,您可以獲得軟體和其他有用內容。

注册您的产品并下载软件。使用您的Wacom ID登录或创建一个新的 Wacom ID。注册产品后,您可以获得软件和其他有用内容。

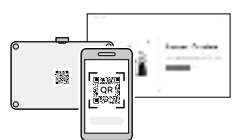

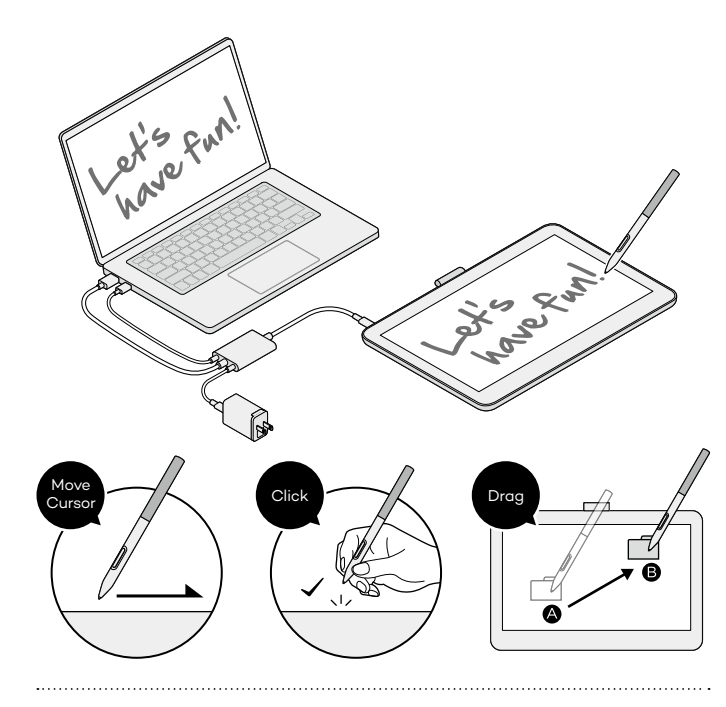

## R

Press the OSD button to control brightness and other display options.

OSDボタンを押すと、ディスプレイ調整や調整パネルの言語設定な どが行えます。

OSD 버튼으로 밝기 및 기타 설정을 제어하실 수 있습니다.

利用OSD按鈕,您可以控制亮度和其他設定。

利用OSD按钮,您可以控制亮度和其他设置。

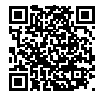

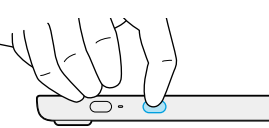

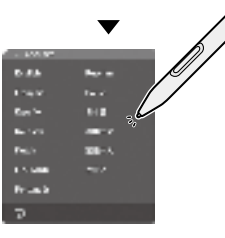

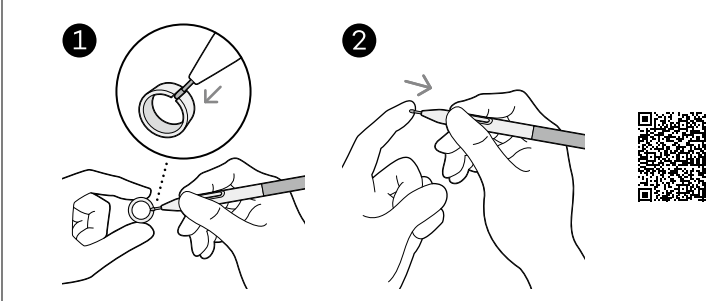

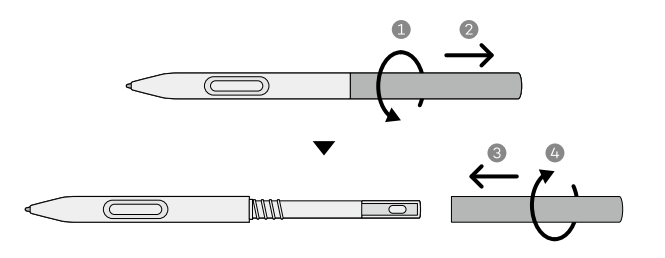

......

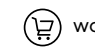

## ) wacom.com/store

Visit the Wacom e-store.

ペンやスタンド、替え芯など、好みにあわせて選べ る豊富なアクセサリーがあります。ワコムストアを ご覧ください。

기타 옵션 액세서리는 eStore 에서 구입할 수 있 습니다.

查看我們的eStore獲取配件。

查看我们的eStore获取配件。

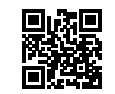

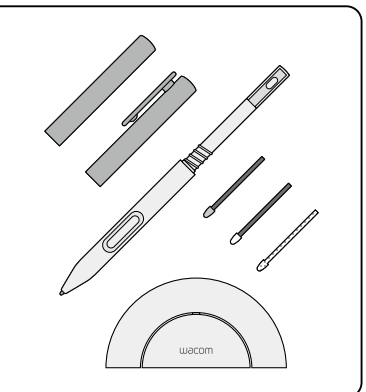

7